विवेकानंद कॉलेज, कोल्हापूर (स्वायत्त) विद्यार्थ्यांनी पदवी फॉर्म भरतांना करावयाच्या काही महत्वाच्या गोष्टी:

शिवाजी विद्यापीठाच्या ऑनलाईन पोर्टल वर जाऊन http://studentapps.unishivaji.ac.in/ New Registration for Convocation येथे क्लिक करावे.

| C A Not secure   studentapps.unishivaji.ac.in/Default.aspx |                                                                                                    | ල් අ                                                                                                    | e (                       |
|------------------------------------------------------------|----------------------------------------------------------------------------------------------------|----------------------------------------------------------------------------------------------------|---------------------------|
|                                                            | SHIVAJI UNIVER<br>शिवाजी विद्या<br>Established on 18th November 1962<br>"A" Grade Re-accredited by ! | SITY, KOLHAPUR<br>पीठ, कोल्हापूर<br>recognized by UGC U/s 2(1) and 12 (0)<br>NAAC (2014) with CGPA - 3.16                                                                                                    |                           |
| Welcome                                                    |                                                                                                    | Important Instructions                                                                                                    |                           |
| For existing users                                         | gistration for Convocation                                                                           | Online print of the application is not required to be submitted to the University office.<br>Keep a printout of the application for information.                                                                                                    |                           |
|                                                            |                                                                                                    | 1. Submission of Form :-                                                                                                    |                           |
| L Username                                                 |                                                                                                    | <ol> <li>I. Students can apply for convocation as per fulse information on the mode only.</li> <li>II. Students who have passed before <b>March /April -2002</b>, can apply online by choosing <b>Manual</b><br/>and have to inford <b>Mark liste</b>. (Cite Maximum 140).</li> </ol>                                                                                                    | l opt                     |
| Password                                                   |                                                                                                    | and name to upload mark issis. (Size maximum 1 mb)<br>III. Students who have passed under Improvement Scheme should submit their earlier Original<br>Degree Certificate in this office personally. (Convocation section Room No 110 Exam Bidg. Ni                                                                                                    | J<br>o. 01                |
| 8 1 1 8 Refresh                                            | n following things before                                                                            | Shivaji University, Kolhapur)<br>IV. In case of non-availability of photo in system the student may upload his/her photo carefull<br>V. B. Com, B. Ed., Law Passed Students have to mention their particular specialization subject in<br>online form. & M.Phil., Ph.D. passed candidate mention their awarded date in the form carefull<br>VI. Internship Completion Certificate of Shivaji University Kolhapur must be uploaded for Medi<br>Degree. | y.<br>n the<br>ly.<br>cal |
| submitting the application form                            | , ,                                                                                                  | 2. Mode of Payment :-                                                                                                    |                           |
|                                                            |                                                                                                    | Through Online Payment mode only. (In case of failure in payment please wait for 1 hour, chereipt, then retry for another payment.)                                                                                                    | ck th                     |
|                                                            | forgot password?                                                                                     | 3. Rules and Regulations :-<br>I. Please ensure the Bank details (Bank Name / Self A/c No./ IFSC Code) /Aadhaar Card<br>No/faculty/course /subject/ class details/Specialization if any while submitting the online form<br>one of an endicement of the submitting the online form while submitting the online form                                                                                                    | m. In                     |
| Help corner                                                |                                                                                                    | (Click to grievance form)<br>II. Forms with incomplete, incorrect, insufficient information and without fee will not be accept<br>personandone will be mode in this report.                                                                                                    | ted.                      |

## फॉर्म भरण्यासाठी युजरनेम व पासवर्ड तयार करावा

| → C ▲ Not secure   studentapps.unishivaji.ac.in/Defau                                                           | lt.aspx                                            |                                                                                                    | r 🕸 🖗                                                                                                    |
|----------------------------------------------------------------------------------------------------|----------------------------------------------------|----------------------------------------------------------------------------------------------------|----------------------------------------------------------------------------------------------------|
|                                                                                                    | SHIVAJI UNIV<br>Student Registration - Convocation | ERSITY, KOLHAPUR                                                                                                    | ()) रिष वीसांग))                                                                                                    |
| Welcome                                                                                                    | Lusername                                          |                                                                                                    | ortant Instructions                                                                                                    |
| For existing users                                                                                              | Password                                           |                                                                                                    | ot required to be submitted to the University office.<br>If the application for information.                                                                                       |
|                                                                                                    | Password must be 6 character                       |                                                                                                    |                                                                                                    |
| Isername                                                                                                    | Confirm Password                                   |                                                                                                    | per rules through online mode only.<br>ch /April -2002, can apply online by choosing Manual option                                                                                 |
| - Usemane                                                                                                    | Submit                                             |                                                                                                    | mum 1 MB)                                                                                                    |
| Password                                                                                                    |                                                    |                                                                                                    | y. (Convocation section Room No 110 Exam Bldg. No. 01,                                                                                                    |
| 8 1 1 8 Refresh                                                                                                 |                                                    | Close                                                                                                    | ystem the student may upload his/her photo carefully,<br>re to mention their particular specialization subject in the<br>idate mention their awarded date in the form carefully.   |
| I have read all the instructions and I agree to them. Plea                                                      | ase confirm following things before                | Degree.                                                                                                    |                                                                                                    |
| submitting the application form                                                                                 |                                                    | <ol> <li>Mode of Payment :-<br/>Through Online Payment mode only. (I<br/>receipt, then retry for another payment</li> </ol>                            | In case of failure in payment please wait for 1 hour, check the nt.)                                                                                                    |
|                                                                                                    | forgot password?                                   | 3. Rules and Regulations :-<br>I. Please ensure the Bank details (Ban<br>No/faculty/course /subject/ class det<br>case of any discrepancy please submi | k Name / Self A/c No./ IFSC Code) /Aadhaar Card<br>ails/Specialization if any while submitting the online form. In<br>t student grievance form available online in Students login. |
| Help corner المعالم المعالم المعالم المعالم المعالم المعالم المعالم المعالم المعالم المعالم المعالم المعالم الم |                                                    | (Click to grievance form)<br>II. Forms with incomplete, incorrect, in<br>correspondence will be made in this re                                        | sufficient information and without fee will not be accepted. No<br>egard.                                                                                                    |

|      | 1  | \   | <b>`</b> |   | <b>^</b> | •   |      | ~ n   | <b>`</b> |
|------|----|-----|----------|---|----------|-----|------|-------|----------|
| तयार | कल | ाला | युजरनम   | a | पासवड    | एटर | करून | लाागन | कराव     |
|      |    |     | <u> </u> |   |          | •   |      |       |          |

| C A Not secure studentapps.unishivaji.ac.in/Default.aspx                                         | • 企 ☆                                                                                                    |
|--------------------------------------------------------------------------------------------------|----------------------------------------------------------------------------------------------------|
| SHIVAJI UNIV<br>SHIVAJI UNIV<br>शायजी वि<br>Istabilihed on 18th Novembe<br>"A" Grade Re-accredit | YERSITY, KOLHAPUR<br>EIIपीठ, कोल्हापूर<br>1962 - recognized by UGC U/s 2(1) and 12 (0)<br>rd by NAAC (2014) with CGPA - 3.16                       |
| Welcome                                                                                          | Important Instructions                                                                                                    |
| For existing users New Registration for Convocation                                              | Online print of the application is not required to be submitted to the University office.<br>Keep a printout of the application for information.   |
|                                                                                                  | 1. Submission of Form :-                                                                                                    |
|                                                                                                  | I. Students can apply for convocation as per rules through online mode only.                                                                       |
| 2 akshavsawant                                                                                   | II. Students who have passed before March /April -2002, can apply online by choosing Manual op                                                     |
|                                                                                                  | and have to upload Mark lists. (Size Maximum 1 MB)                                                                                                 |
|                                                                                                  | III. Students who have passed under Improvement Scheme should submit their earlier Original                                                        |
| £                                                                                                | Degree Certificate in this office personally. (Convocation section Room No 110 Exam Bldg. No. O                                                    |
|                                                                                                  | Shivaji University, Kolhapur)                                                                                                    |
|                                                                                                  | IV. In case of non-availability of photo in system the student may upload his/her photo carefully.                                                 |
| 8 1 1 8 Refresh 8118                                                                             | V. B.Com, B.Ed., Law Passed Students have to mention their particular specialization subject in the                                                |
|                                                                                                  | online form, & M.Phill, Ph.D. passed candidate mention their awarded date in the form carefully.                                                   |
| I have read all the instructions and I arree to them. Please confirm following things before     | Denree                                                                                                    |
| submitting the application form                                                                  | 2. Mode of Payment :-                                                                                                    |
| 8-84                                                                                             | Through Online Payment mode only. (In case of failure in payment please wait for 1 hour, check the                                                 |
| login                                                                                            | receipt, then retry for another payment.)                                                                                                    |
|                                                                                                  | 3. Rules and Regulations :-                                                                                                    |
| forgot password?                                                                                 | I. Please ensure the Bank details (Bank Name / Self A/c No./ IFSC Code) /Aadhaar Card                                                              |
|                                                                                                  | No/faculty/course /subject/ class details/Specialization if any while submitting the online form. In                                               |
|                                                                                                  | case of any discrepancy please submit student grievance form available online in Students login.                                                   |
| Help corner                                                                                      | (Click to grievance form)                                                                                                    |
|                                                                                                  | II. Forms with incomplete, incorrect, insumcient information and without ree will not be accepted. I correct pendence will be made in this record. |
| How to fill convocation form?(2)                                                                 | correspondence will be made in uns regard.                                                                                                    |

## लॉगिन केल्या नंतर Convocation Registration Entry मध्ये Student of Autonomous College ला सिलेक्ट करावे व सबमिट बटन ला क्लिक करावे

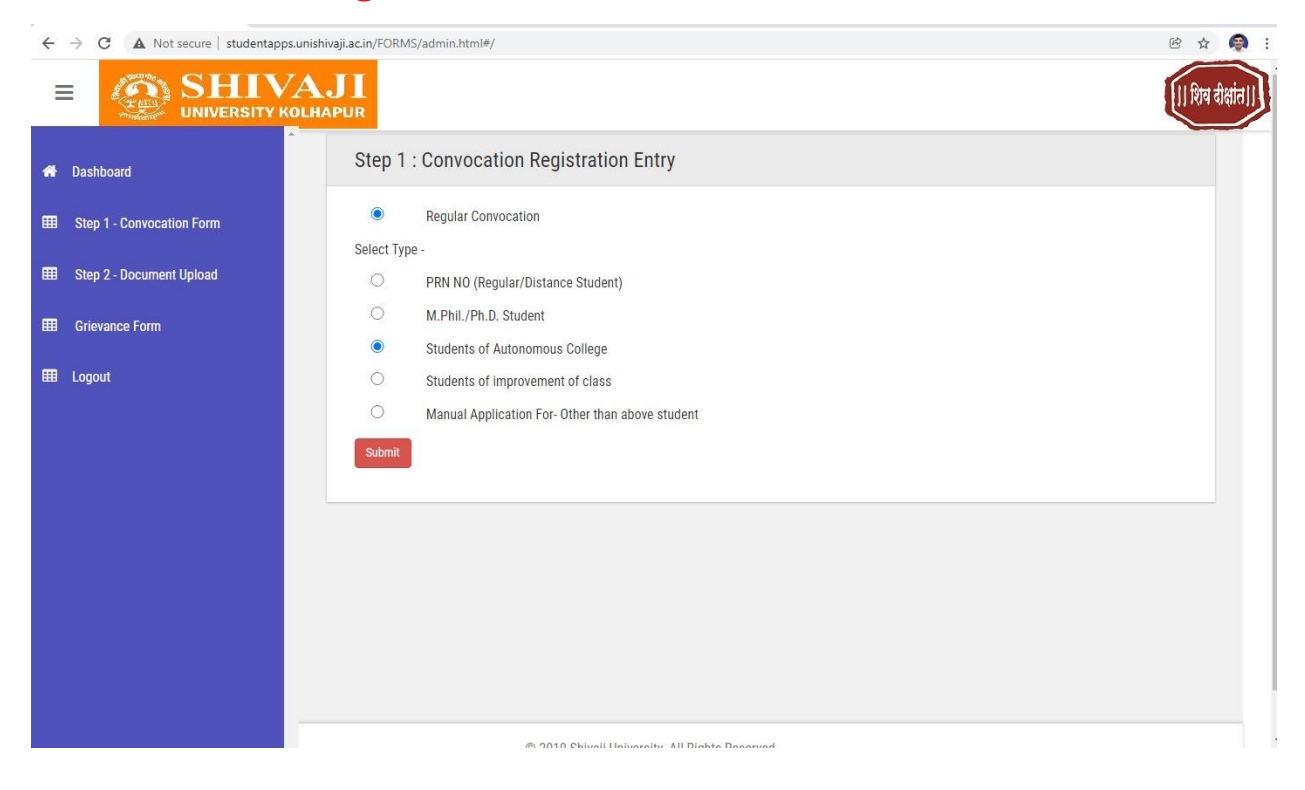

PRN नंबर मध्ये सर्वप्रथम A1 असे एंटर करावे मग तुमचा मार्कलिस्ट मधील स्वतःचा PRN नंबर टाईप करावा जसे कि जर तुमचा PRN नंबर 201912 असा असेल तर A1201912 असा टाईप करावा व कीबोर्ड वरील टॅब बटन दाबावे.

| $\leftarrow$ $\rightarrow$ C $\blacksquare$ Not secure   studentapps.unish | ivaji.ac.in/FORMS/admin.html#/                                                                                                    | i 🕸 🕸 🗄      |
|----------------------------------------------------------------------------|----------------------------------------------------------------------------------------------------|--------------|
|                                                                            | JI<br>APUR                                                                                                    | शिव दीक्षांत |
| A Dashboard                                                                | Step 1 : Convocation Registration Entry                                                                                                    |              |
| Step 1 - Convocation Form                                                  | PRN NO * Enter PRNNo Enter PRN NO and press TAB key                                                                                                    |              |
| ₩ Step 2 - Document Upload                                                 | Full Name * Starting with last name Starting with last name                                                                                                    |              |
| III Grievance Form                                                         | Mother Name * Enter Mother Name                                                                                                    |              |
| ⊞ Logout                                                                   | Gender *       Male       Female         Mobile No. *       Enter Mobile No         Email ID. *       Enter Email ID         Passing Year *       Enter Passing Year         Passing Month *       - Select Month         Degree Type *       By Post       In Presence         College *       - Select College       ~         Faculty *       - Select Faculty       ~         Course *       - Select Course       ~ |              |

टॅब बटन दाबल्या बरोबर जर आपण टाईप केलेला PRN क्रमांक बरोबर असेल तर आपली माहिती खालील रकान्यात दिसेल जसे कि आपले नाव, आईचे नाव, Gender, Passing year, Passing month, Seat number, Class, Grade इत्यादी.. ते आपलेच आहे कि नाही हे काळजीपूर्वक तपासून पाहावे जर माहितीमध्ये दुरुस्ती असेल तर तात्काळ महाविद्यालयातील परीक्षा विभागात भेटून संपर्क साधावा. माहिती अपडेट करूनच पदवी प्रमाणपत्रकारिता संबंधित ऑपशन मधूनच अर्ज भरावा.

मोबाईल नंबर व इ-मेल आयडी टाईप करावा व आपल्याला पदवी प्रमाणपत्र घरपोच पाहिजे असल्यास By Post हा ऑप्शन निवडावा अथवा पदवी समारंभादिवशी आपले पदवी प्रमाणपत्र हवे असल्यास In Presence ऑप्शन निवडावा.

पदव्युत्तर (PG) च्या विद्यार्थ्यांनी Grade या ऑप्शन वर क्लीक करावे व आपला ग्रेड बरोबर आहे कि नाही हे तपासून पाहावे

| Shivaji University    | × 🗿 New Tab                  | ×   +                        |                              |               |                          |                      |                     |
|-----------------------|------------------------------|------------------------------|------------------------------|---------------|--------------------------|----------------------|---------------------|
| ← → C ▲ Not           | secure   studentapps.unishiv | aji.ac.in/FORMS/admin.html#/ |                              |               |                          |                      | ie 🕁 🧔 :            |
| =                     | SHIVA.                       |                              |                              |               |                          |                      | (   शिव दीक्षांत  ) |
|                       | <u>^</u>                     | Passing Month *              | JULY                         | •             |                          |                      |                     |
| A Dashboard           |                              | Degree Type *                | ) By Post                    | In Presence   |                          |                      |                     |
| 🖽 Step 1 - Convocatio | on Form                      | College *                    | 1 - Vivekanand College       |               | ~                        |                      |                     |
| 🖽 Step 2 - Document   | Upload                       | Faculty *                    | COMMERCE                     |               | ~                        |                      | - 11                |
| III Grievance Form    |                              | Course *                     | 764 - M. Com. (CBCS)         |               | ~                        |                      |                     |
| ⊞ Logout              |                              | Branch *                     | No Branch                    |               | ~                        |                      | - 11                |
|                       |                              | Class/Grade Class/Grade      | Class 🔾 Grade                |               |                          |                      |                     |
|                       |                              | Class/Grade *                | ABOVE AVERAGE                |               | ~                        |                      |                     |
|                       |                              | Seat No *                    | 1771                         |               | Aadhar Card No *         | Enter Aadhar Card No |                     |
|                       |                              | Bank Name *                  | Bank Name                    |               | Bank Account<br>Number * | Bank Account Number  |                     |
|                       |                              | Account Holder<br>Name *     | PATIL MAHESH DADASO          |               | IFSC Code *              | Enter IFSC code      |                     |
|                       |                              | Address *                    | Enter Landmark,Building Name | , Street Name | Enter City               |                      |                     |
|                       |                              |                              |                              |               | Enter Taluka             |                      |                     |
|                       |                              |                              |                              | li.           | Enter District           |                      |                     |

इतर माहिती जसे कि Aadhar Card No, Bank Name, Bank Account Number, Account Holder Name, IFSC Code, Address, City, Taluka, District, Pin Code इत्यादी भरून Proceed या बटन वर क्लीक करावे.

| Shivaji University × S Instructions                                            | to Online convocatio 🗲                                                                | 🖌 🌀 New Tab                                                                  | ×                                                                                                    | +                                                                                                    |                                                      |                      |
|--------------------------------------------------------------------------------|---------------------------------------------------------------------------------------|------------------------------------------------------------------------------|----------------------------------------------------------------------------------------------------|----------------------------------------------------------------------------------------------------|------------------------------------------------------|----------------------|
| $\leftarrow$ $\rightarrow$ C $\blacktriangle$ Not secure   studentapps.unishiv | aji.ac.in/Forms/Uplo                                                                  | adDocument.as                                                                | рх                                                                                                    |                                                                                                    |                                                      | ie 🕁 🧔 :             |
|                                                                                | JI<br>PUR                                                                             |                                                                              |                                                                                                    |                                                                                                    |                                                      | (   शिव दीक्षांत  )  |
| A Dashboard                                                                    | Upload Your [                                                                         | Document                                                                     |                                                                                                    |                                                                                                    |                                                      |                      |
| Step 1 - Convocation Form                                                      |                                                                                       |                                                                              |                                                                                                    |                                                                                                    |                                                      |                      |
| Step 2 - Document Upload                                                       | CONVO ID                                                                              | FORM NO                                                                      | PRN NO                                                                                                    | STUDENT NAME                                                                                                    | Course Name                                          | Branch Name          |
|                                                                                |                                                                                       | 103214                                                                       | A100                                                                                                    |                                                                                                    | Γ * (?)                                              |                      |
| E Grievance Form                                                               | Document Requ<br>I. Copy of Ori<br>Marklist musi<br>II. Students w<br>Select PDF File | ired :- (Create<br>ginal Final year<br>be attached wi<br>ho have passec<br>* | Single PDF File For Follow<br>Marklist ( Internet Copy (<br>d under improvement sche<br>Choose File No file choser | ving Documents - Maxium 1MB )<br>Ian not be accepted ) and Environment Studies<br>me should submit their earlier Original Degree<br>I<br>Ipload Document | ; <b>DEGG,Skiill Development Anc</b><br>Certificate. | I IIC subject passed |
|                                                                                |                                                                                       |                                                                              |                                                                                                    |                                                                                                    |                                                      |                      |

दुसऱ्या भागात आपणास आपले डॉक्युमेंट अपलोड करावे लागणार आहे त्यासाठी आपली अंतिम वर्षाची Original मार्कलिस्ट पुढील व मागील पानासकट Scan करून व DEGG, Env, SSC,CCC प्रमाणपत्र Scan करून दोन्हीची एकच File (1MB) ची PDF File करून अपलोड करावयाची आहे.

PG च्या विद्यार्थ्यांनी आपल्या सर्व सेमिस्टर च्या Original मार्कलिस्ट Scan करून एकच PDF File (1MB) ची अपलोड करावयाची आहे.

| Shivaji University                                       | × 🗿 New Tab           | ×   +                                                        |                                      |                                            |                                                                      |                                              |              |
|----------------------------------------------------------|-----------------------|--------------------------------------------------------------|--------------------------------------|--------------------------------------------|----------------------------------------------------------------------|----------------------------------------------|--------------|
| $\leftarrow$ $\rightarrow$ C $\blacktriangle$ Not secure | e   studentapps.unish | ivaji.ac.in/FORMS/admin.html                                 | ÷/                                   |                                            |                                                                      |                                              | 🖻 🕁 🧔 :      |
|                                                          |                       | <b>JI</b><br>APUR                                            |                                      |                                            |                                                                      |                                              | शिव दीक्षांत |
| 🖶 Dashboard                                              | ă.                    |                                                              |                                      |                                            | Enter Taluka                                                         |                                              |              |
| 🖽 Step 1 - Convocation Fo                                | rm                    |                                                              |                                      |                                            | Enter District                                                       |                                              |              |
| -                                                        |                       |                                                              |                                      |                                            | Enter State                                                          | Pin Code                                     |              |
| EEE Step 2 - Document Uploa                              | ad                    | (                                                            | Dressed                              |                                            |                                                                      |                                              |              |
| 🖽 Grievance Form                                         |                       |                                                              | Pioced                               |                                            |                                                                      |                                              |              |
| 🖽 Logout                                                 |                       |                                                              |                                      |                                            |                                                                      |                                              |              |
|                                                          |                       | Fee Details                                                  |                                      |                                            |                                                                      |                                              |              |
|                                                          |                       | Fee Rs.*                                                     | 0                                    | 10 III III III III III III III III III I   | Help (Payment through Rupay Ca                                       | ard & Net banking)                           |              |
|                                                          |                       | Mode Of Payment *                                            | Online                               |                                            | Payment Options                                                      |                                              |              |
|                                                          |                       |                                                              |                                      |                                            | INTERNET BANKING CREDITCARD DEBITCAR                                 | Pay at Avis 2 Block - Other Danks/Rupay Card | Þ            |
|                                                          |                       |                                                              |                                      |                                            |                                                                      |                                              |              |
|                                                          |                       | Important Instruction                                        | ns : -                               |                                            |                                                                      |                                              |              |
|                                                          |                       | If your Fee is Debited from                                  | your bank account then relogin o     | r refresh the page a                       | nd please Confirm receipt is genra                                   | ted or not. (In case of failure in pay       | ment         |
|                                                          |                       | please wait for 1 hour, che                                  | ck the receipt, then retry for anoth | ier payment.)                              |                                                                      |                                              |              |
|                                                          |                       | ( तुमचे शुल्क तुमच्या बँक र<br>(फ्रेमेंव अगधन्त्री ताज्याण व | तत्यातून डेबिट झाले असल्यास पुन      | हा लॉगिन करा किंवा<br>एम्प्र, चंचर कम राजे | पेज रिफ्रेश करा आणि कृपया पावती<br>मेंद्रमारी प्रच्या प्रयुच्च कुम ) | जनरेट झाली आहे की नाही याची खाः              | त्री करा.    |
|                                                          |                       | (ननट जबरारचा झाल्यास व                                       | יישו ז הות אחובו מינו, אום לו לי     | गता, नतर दुत्त-या पर                       | חט הוטו שרבו אשרש מאו.)                                              | •                                            |              |

जर काही Grievance (अडचणी) असतील तर Grievance Form ला क्लीक करून तेथे आपल्या अडचणी ची नोंद आपण करू शकता.

सर्व झाल्या नंतर ऑनलाईन पेमेंट करावे. एकदा पेमेंट केल्या नंतर आपल्या भरलेल्या अर्जात दुरुस्ती होत नाही याची नोंद घ्यावी.

चूक झाल्यास त्याची जबादारी संबंधिताची राहील. चुकीची माहिती भरल्यास महाविद्यालय प्रशासन जबादार राहणार नाही.